# <u>Handout</u> Unternehmen

| In | h | а | lt |
|----|---|---|----|
|    |   |   |    |

| 1. Wie lege ich mein Unternehmen in kvwmap an?          | 2  |
|---------------------------------------------------------|----|
| 2. Wie lege ich Standorte zum Unternehmen in kvwmap an? | 4  |
| 3. Wie lege ich Angebote zum Standort in kvwmap an?     | 9  |
| 4. Wie lösche ich Angebote zu einem Standort in kvwmap? | 13 |
| 5. Wie lösche ich einen gesamten Standort in kvwmap?    | L4 |
| 6. Übersicht der Angebote in kvwmap: 1                  | 15 |
| 7. Wichtige Hinweise:                                   | 16 |

#### 1. Wie lege ich mein Unternehmen in kvwmap an?

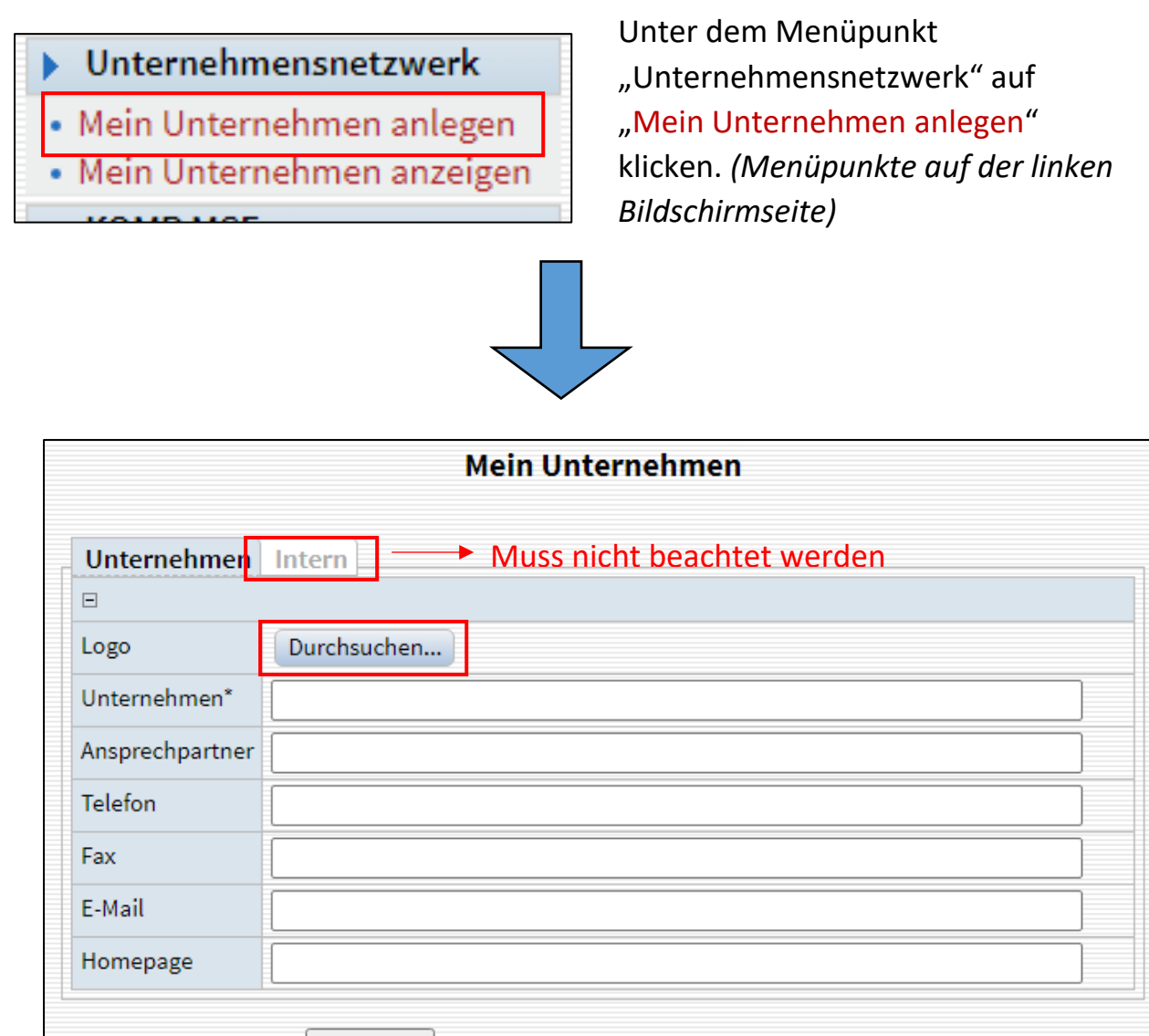

Speichern und einen weiteren Datensatz erfassen

Die Daten zu den angegebenen Punkten im Feld eintragen. Es müssen nicht alle Felder ausgefüllt werden, z.B. hat nicht jedes Unternehmen ein Fax. Es kann ein Logo vom Unternehmen eingefügt werden. Dafür auf "Durchsuchen" klicken und im Ordner die Bilddatei auswählen. Diese muss eine PNG- oder JPG-Datei sein.

Es wird empfohlen bei der Homepage, wenn vorhanden, die Rubrik Bewerbungen/Karriere anzugeben.

Siehe Beispiel:

| F               |                                                |  |
|-----------------|------------------------------------------------|--|
| Logo            | lk_mse_logo.png                                |  |
| Unternehmen*    | Landkreis Mecklenburgische Seenplatte          |  |
| Ansprechpartner | Heike Rechlin                                  |  |
| Telefon         | +49395570873323                                |  |
| Fax             |                                                |  |
| E-Mail          | Heike.Rechlin@lk-seenplatte.de                 |  |
| Homepage        | https://www.lk-mecklenburgische-seenplatte.de/ |  |

Auf "Speichern" klicken

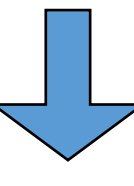

| 🗆 Datensatz ausw | rählen                                                        | Ê. | URL | 5 | ₽  | × |
|------------------|---------------------------------------------------------------|----|-----|---|----|---|
| Unternehmen      | Intern                                                        |    |     |   |    |   |
| Ξ                |                                                               |    |     |   |    |   |
| Logo             | Dokument löschen<br>Ik_mse_logo.png (10.75 KB)<br>Durchsuchen |    |     |   |    |   |
| Unternehmen*     | Landkreis Mecklenburgische Seenplatte                         |    |     |   |    |   |
| Ansprechpartner  | Heike Rechlin                                                 |    |     |   |    |   |
| Telefon          | +49395570873323                                               |    |     |   |    |   |
| Fax              |                                                               |    |     |   |    |   |
| E-Mail           | Heike.Rechlin@lk-seenplatte.de                                |    |     |   |    |   |
| Homepage         | https://www.lk-mecklenburgische-seenplatte.de/                |    |     |   |    |   |
| Standorte        |                                                               |    |     |   | ne | u |

Es kann nur ein Unternehmen angelegt werden!

weiter zum Standort

## 2. Wie lege ich Standorte zum Unternehmen in kvwmap an?

| E-Mail                                                  | Heike.Rech | lin@lk-seenplatte.de                         |               |  |  |  |
|---------------------------------------------------------|------------|----------------------------------------------|---------------|--|--|--|
| Homepage https://www.lk-mecklenburgische-seenplatte.de/ |            |                                              |               |  |  |  |
| Standorte                                               |            |                                              | neu           |  |  |  |
| Unternehmen_Un                                          | ternehmen: | alle auswählen                               |               |  |  |  |
| ausgewählte Dater                                       | nsätze: 🗸  |                                              |               |  |  |  |
|                                                         |            | Auf " <mark>neu</mark> " klicken.            |               |  |  |  |
|                                                         |            |                                              |               |  |  |  |
|                                                         |            | neu                                          |               |  |  |  |
| Bild                                                    |            | Durchsuchen                                  | Erst wieder   |  |  |  |
| Standort                                                |            |                                              | anklicken,    |  |  |  |
| Stelle                                                  |            | Bitte Auswählen 🗸                            | wenn der      |  |  |  |
| Postleitzał                                             | hl         | Bitte Auswählen 🗸                            | abgespeichert |  |  |  |
| Ansprechp                                               | oartner 😣  |                                              | ist.          |  |  |  |
| Telefon                                                 | •          |                                              |               |  |  |  |
| Fax                                                     | •          |                                              |               |  |  |  |
| E-Mail                                                  | θ          |                                              |               |  |  |  |
| Homepage                                                | e 🔒        |                                              |               |  |  |  |
| Speiche                                                 | err Abbi   | rechen und einen weiteren Datensatz erfassen |               |  |  |  |
|                                                         |            |                                              |               |  |  |  |
|                                                         |            |                                              |               |  |  |  |
|                                                         |            |                                              |               |  |  |  |
|                                                         |            |                                              |               |  |  |  |

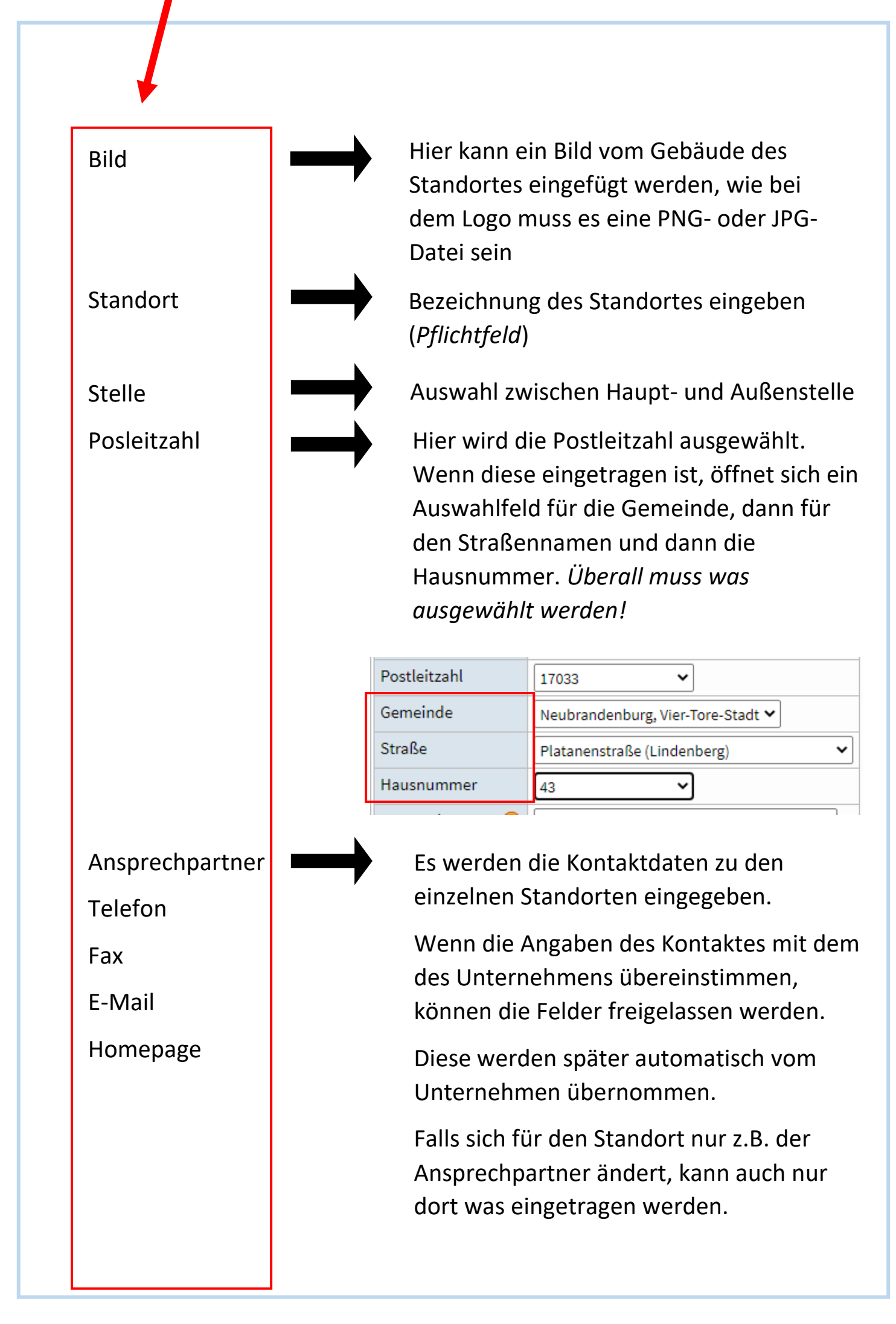

| $\overline{}$ |  |  |
|---------------|--|--|

| Bi     | ild                             | Durchsuchen                                  |    |
|--------|---------------------------------|----------------------------------------------|----|
| St     | tandort                         | Neubrandenburg                               |    |
| St     | telle                           | Hauptstelle 🗸                                |    |
| P      | ostleitzahl                     | 17033 🗸                                      |    |
| G      | emeinde                         | Neubrandenburg, Vier-Tore-Stadt 🗸            |    |
| St     | traße                           | Platanenstraße (Lindenberg)                  |    |
| н      | ausnummer                       | <b>4</b> 3 <b>v</b>                          |    |
| A      | nsprechpartner 😣                |                                              |    |
| Te     | elefon 🔒                        |                                              |    |
| Fa     | ax 🔒                            |                                              |    |
| E      | -Mail 🔒                         |                                              |    |
| н      | omepage 😣                       |                                              |    |
|        | Speichern Abbr                  | rechen und einen weiteren Datensatz erfassen |    |
| A      | uf " <mark>Speichern</mark> " k | licken                                       |    |
| ail    | Heike.Rechlin@lk-s              | eenplatte.de                                 |    |
| nepage | https://www.lk-me               | cklenburgische-seenplatte.de/                |    |
| ndorte | Neubrandenbu                    | irg ( Hauptstelle )                          |    |
|        |                                 |                                              | ne |

Unter "neu" können jetzt alle Standorte des Unternehmens angelegt werden. Diese werden immer nach demselben Prinzip angelegt und später unter dem Punkt "Standorte" aufgelistet.

Beim Klicken auf den Knopf unter dem Wappen kommt man zurück auf die Karte.

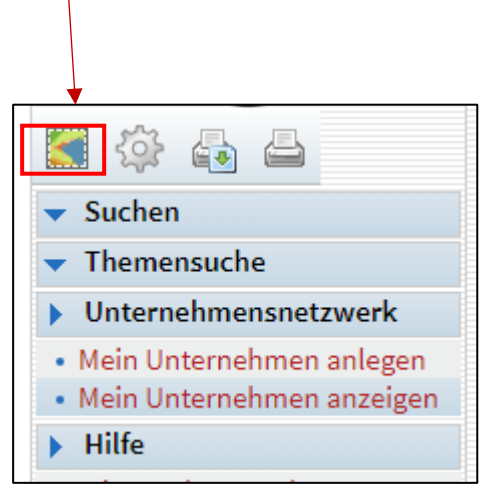

Dort werden nun die angelegten Standorte auf der Karte sichtbar.

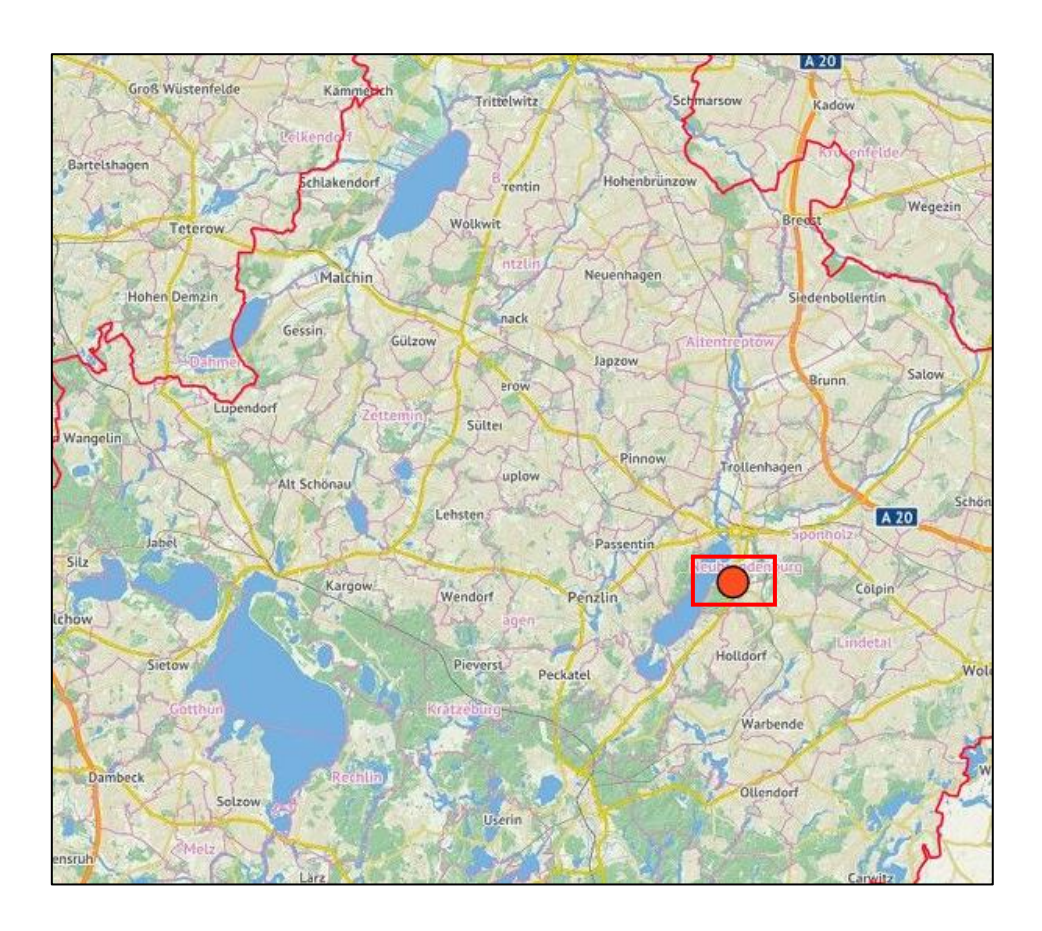

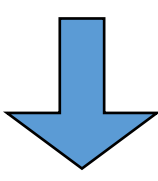

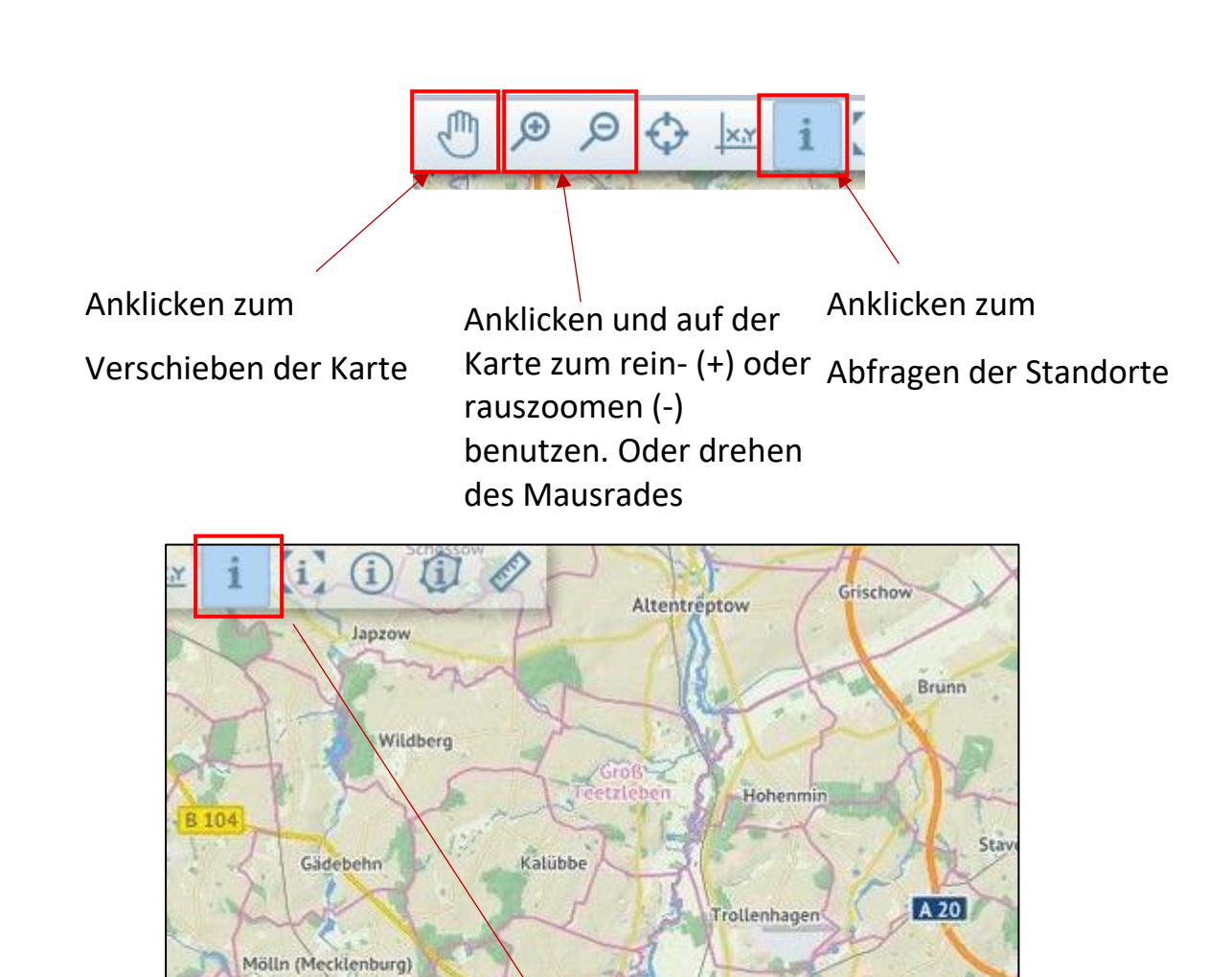

Das "i" auswählen und ein kleines Fenster über den Punkt ziehen oder den Punkt anklicken.

Xirzow.

Neuendorf

Wrodow

Weiter zum Angebot

B 192

Krukow

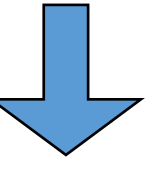

Sponholz

## <u>3. Wie lege ich Angebote zum Standort in kvwmap</u> <u>an?</u>

|                   | Dokument toschen                                     |
|-------------------|------------------------------------------------------|
|                   | Standort_Neubrandenburg_der_DRV_Nord.jpg (452.17 KB) |
|                   | Durchsuchen                                          |
| Standort          | Neubrandenburg                                       |
| Stelle            | Hauptstelle 🗸                                        |
| Postleitzahl      | 17033 🗸                                              |
| Gemeinde          | Neubrandenburg, Vier-Tore-Stadt 🗸                    |
| Straße            | Platanenstraße (Lindenberg)                          |
| Hausnummer        | 43 🗸                                                 |
| Ansprechpartner 😣 |                                                      |
| Telefon 🔒         |                                                      |
| Fax 🔒             |                                                      |
| E-Mail 😣          |                                                      |
|                   |                                                      |
| Homepage 🔒        |                                                      |
| Angebote          | neu                                                  |

Es öffnet sich ein neues Fenster. Dort können jetzt die Angebote über "neu" angelegt werden. Das Formular zur Erstellung der Angebote öffnet sich.

|               |                     | neu                |
|---------------|---------------------|--------------------|
| Ganzjährig    |                     |                    |
| Beginn 🔳      |                     | Erst wieder        |
| Ende 🔳        |                     | das Angebot        |
| Angebotsart   | Bitte Auswählen 🗸 🗸 | abgespeichert ist. |
| Berufsfeld    | Bitte Auswählen 🗸 🗸 |                    |
| Bilder        | neu                 |                    |
| Anmerkung     |                     |                    |
|               | /                   |                    |
| Anforderungen |                     |                    |
|               | //                  |                    |

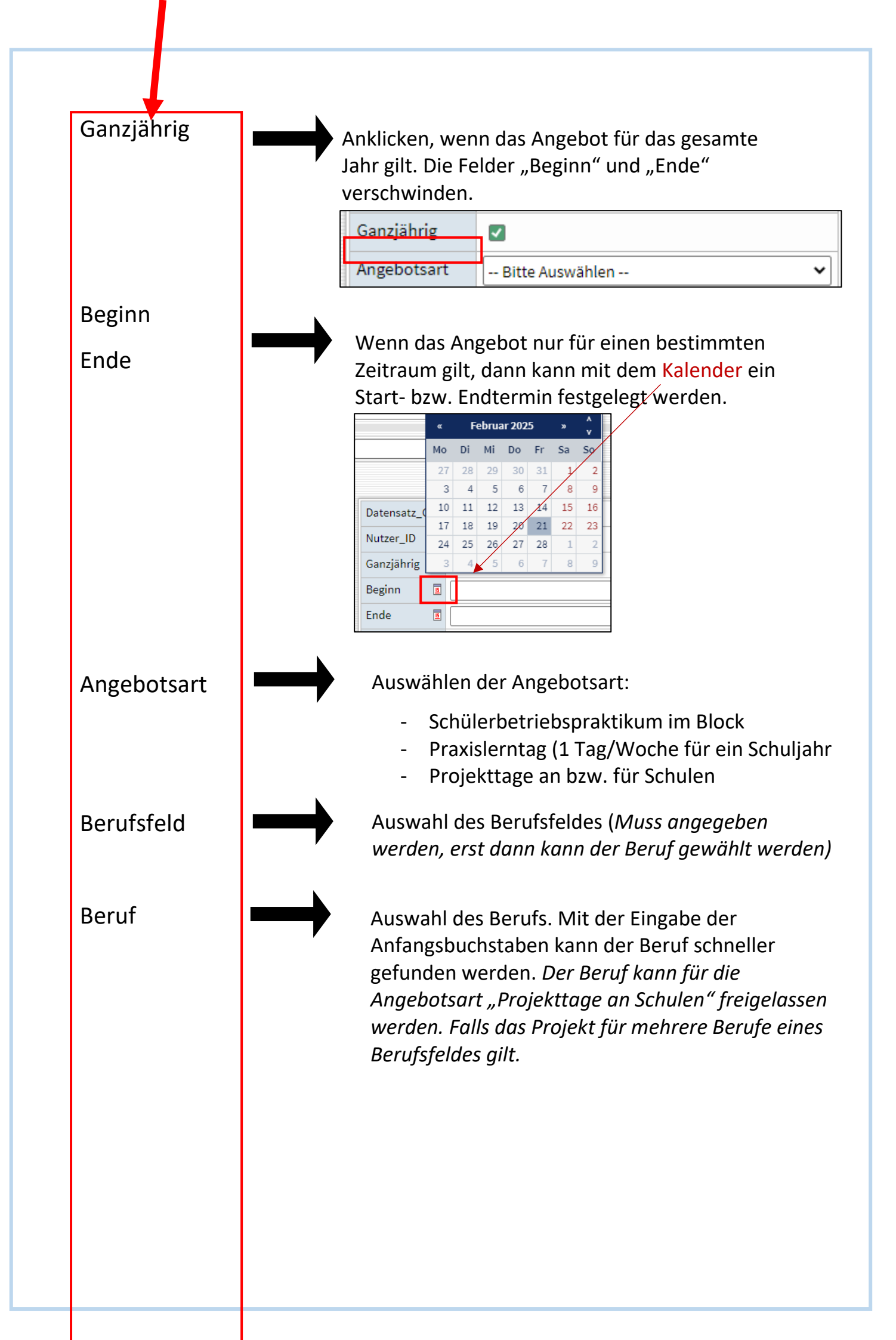

| Klassen                   |              | Wenn die A<br>im Block" is<br>werden.                                                             | Angebo<br>st, kön                              | otsart<br>inen d                                                 | "Scl<br>lie K                                                 | hülerbetr<br>lassen 8-                                                     | iebspra<br>11 ausgo                                         | ktikum<br>ewählt                                                  |
|---------------------------|--------------|---------------------------------------------------------------------------------------------------|------------------------------------------------|------------------------------------------------------------------|---------------------------------------------------------------|----------------------------------------------------------------------------|-------------------------------------------------------------|-------------------------------------------------------------------|
|                           |              | Klasse 8                                                                                          | Klasse                                         | Klasse                                                           | Klass                                                         | e 11                                                                       |                                                             | ]                                                                 |
|                           |              |                                                                                                   |                                                |                                                                  |                                                               |                                                                            |                                                             |                                                                   |
|                           |              | Bei Auswah<br>Klasse 8 un<br><i>angeklickt</i>                                                    | nl des j<br>d 9. <i>Es</i><br>werde            | "Praxi<br>s <i>könr</i><br>n.                                    | sler<br>ien i                                                 | ntages" h<br>mehrere l                                                     | ingeger<br>Klassen                                          | nur                                                               |
|                           |              | Klasse 8                                                                                          |                                                | Klasse                                                           | 9                                                             |                                                                            |                                                             |                                                                   |
|                           |              | Bei Auswał<br>erscheinen                                                                          | nl der <u>,</u><br>keine                       | ,Proje<br>Klasse                                                 | ktta<br>en!                                                   | ige an Scl                                                                 | nulen"                                                      |                                                                   |
| Wochentage                |              | Montag                                                                                            | Dienst                                         | tag Mitt                                                         | woch                                                          | Donnerstag                                                                 | Freitag                                                     |                                                                   |
|                           |              |                                                                                                   |                                                |                                                                  |                                                               |                                                                            |                                                             |                                                                   |
| Bilder                    |              | Bei den "P<br>möglichen<br>Hier könn<br>das Angek<br>"neu" und<br>ein weiter<br><i>eine PNG</i> / | en wie<br>oot hir<br>dana<br>es Bilo<br>/JPG – | erntag<br>nentag<br>eder, o<br>nzugef<br>ch au<br>d den<br>Datei | gen"<br>ge au<br>diesi<br>ügt<br>f "Di<br>Abla<br><i>seir</i> | können a<br>usgewähl<br>mal mehr<br>werden.<br>urchsuch<br>auf wiede<br>n! | zusätzlic<br>ere, Bilo<br>Dafür er<br>en" klick<br>erholen. | ch die<br>en<br>der über<br>rst auf<br>ken. Für<br><i>Es muss</i> |
| Anmerkung                 |              | Hier kann<br>und/oder<br>werden.                                                                  | das A<br>ander                                 | ngebo<br>e Info                                                  | ot be<br>orma                                                 | eschriebe<br>ationen e                                                     | n werde<br>ingegeb                                          | en                                                                |
| Anforderungen             |              | Hier könn<br>eingegebe                                                                            | en die<br>en wei                               | Anfo<br>den.                                                     | rder                                                          | rungen fü                                                                  | r den Be                                                    | eruf                                                              |
| Auf " <mark>Speich</mark> | ern" klicken |                                                                                                   | 7                                              |                                                                  |                                                               |                                                                            |                                                             |                                                                   |
| Speic                     | Abbreche     | n 🗆 und                                                                                           | einen v                                        | veitere                                                          | n Dat                                                         | ensatz erfa                                                                | sser                                                        |                                                                   |

Alle an dem Standort befindlichen Angebote werden nun angelegt. Diese können später über die Liste angezeigt werden. Dann öffnet sich das Formular erneut und es können Änderungen vorgenommen werden.

| <ul> <li>Bau, Architektur, Vermessung - V</li> </ul> | /ermessun                                  | gstechnike                         | r/in ( Praxisler  | ntag (1 Tag/Wo für ein Schulhalbjahr) j |  |  |  |  |
|------------------------------------------------------|--------------------------------------------|------------------------------------|-------------------|-----------------------------------------|--|--|--|--|
| ⊞ intern                                             |                                            |                                    |                   |                                         |  |  |  |  |
| □ Angebot                                            |                                            |                                    |                   |                                         |  |  |  |  |
| Ganzjährig                                           | <ul><li>✓</li></ul>                        |                                    |                   |                                         |  |  |  |  |
| Angebotsart*                                         | Praxislerr                                 | ntag (1 Tag/V                      | Wo für ein Schu   | ılhalbjahr) 🗙                           |  |  |  |  |
| Berufsfeld*                                          | Bau, Arch                                  | iitektur, Verr                     | nessung           | •                                       |  |  |  |  |
| Beruf                                                | Vermessu                                   | Ingstechnike                       | er/in             | ♥                                       |  |  |  |  |
| Klasse 8                                             | ~                                          | Klasse 9                           | se 9 🔽            |                                         |  |  |  |  |
| Montag                                               | Dienstag                                   | Mittwoch                           | Donnerstag        | Freitag                                 |  |  |  |  |
|                                                      |                                            | •                                  |                   |                                         |  |  |  |  |
| Bilder                                               | Dokume<br>vermess<br>Durchs                | ent löschen<br>ung_bsp.jp<br>uchen | ¥<br>∘g (3.95 MB) | • € ₽                                   |  |  |  |  |
| Anmerkung                                            | Es können längere Autofahrten möglich sein |                                    |                   |                                         |  |  |  |  |
| Anforderungen                                        | Wetterfes                                  | te Kleidung                        |                   |                                         |  |  |  |  |

Für jeden Standort des Unternehmens werden nun die Angebote angelegt.

#### <u>4. Wie lösche ich Angebote zu einem Standort in</u> <u>kvwmap?</u>

- 1. Gehen Sie in der linken Menüleiste auf "Mein Unternehmen anzeigen".
- 2. Wählen Sie den Standort aus, wo das Angebot liegt.
- 3. Wählen Sie das Angebot aus, um welches es geht.
- 4. Klicken Sie auf "Löschen".

| ⊡ intern      |          |                                                  |            |            |                |  |  |  |
|---------------|----------|--------------------------------------------------|------------|------------|----------------|--|--|--|
| Ganzjährig    |          |                                                  |            |            |                |  |  |  |
| Beginn        | <u>1</u> | 01.04.202                                        | 01.04.2025 |            |                |  |  |  |
| Ende          | 15       | 30.09.2025                                       |            |            |                |  |  |  |
| Angebotsart*  |          | Praxislerntag (1 Tag/Wo für ein Schulhalbjahr) 💙 |            |            |                |  |  |  |
| Berufsfeld*   |          | Produktion, Fertigung                            |            |            |                |  |  |  |
| Beruf         |          | Tischler/in 🗸                                    |            |            |                |  |  |  |
| Klasse 8      |          |                                                  | Klasse 9   |            |                |  |  |  |
| Montag        |          | Dienstag                                         | Mittwoch   | Donnerstag | Freitag        |  |  |  |
|               |          | <ul><li>✓</li></ul>                              |            |            |                |  |  |  |
| Bilder        |          |                                                  |            |            | neu            |  |  |  |
| Anmerkung     |          |                                                  |            |            |                |  |  |  |
| Anforderungen |          |                                                  |            |            |                |  |  |  |
|               | Speiche  | rn Löscł                                         | nen Abbre  | chen Dater | nsatz anzeigen |  |  |  |

# 5. Wie lösche ich einen gesamten Standort in <u>kvwmap?</u>

- 1. Gehen Sie in der linken Menüleiste auf "Mein Unternehmen anzeigen".
- 2. Wählen Sie den Standort aus, den Sie löschen möchten.
- 3. Klicken Sie auf "Löschen".

Hinweis: Löschen Sie einen Standort, löschen Sie somit auch <u>ALLE</u> Angebote an diesem Standort.

| Standorte | Neubrandenburg ( Hauptstelle ) |                                                                                               |
|-----------|--------------------------------|-----------------------------------------------------------------------------------------------|
|           | Bild                           | Durchsuchen                                                                                   |
|           | Standort*                      | Neubrandenburg                                                                                |
|           | Stelle                         | Hauptstelle 🗸                                                                                 |
|           | Postleitzahl*                  | 17036 🗸                                                                                       |
|           | Gemeinde*                      | Neubrandenburg, Vier-Tore-Stadt 🗸                                                             |
|           | Straße*                        | Diamantweg (Fritscheshof)                                                                     |
|           | Hausnummer*                    | 23 🗸                                                                                          |
|           | Ansprechpartner 😣              |                                                                                               |
|           | Telefon 🔒                      |                                                                                               |
|           | Fax 🔒                          |                                                                                               |
|           | E-Mail 🔒                       |                                                                                               |
|           | Homepage 🔒                     |                                                                                               |
|           | Angebote                       | Produktion, Fertigung - Tischler/in (<br>• Praxislerntag (1 Tag/Wo für ein<br>Schulhalbjahr)) |
|           |                                | neu                                                                                           |
|           | . ● intern                     |                                                                                               |
|           |                                | Q 🔍 🔍                                                                                         |
|           | Speic                          | hern Löschen Abbrechen Datensatz anzeigen                                                     |
|           |                                | neu                                                                                           |

#### 6. Übersicht der Angebote in kvwmap:

Auf der Karte werden die Angebote gelb dargestellt.

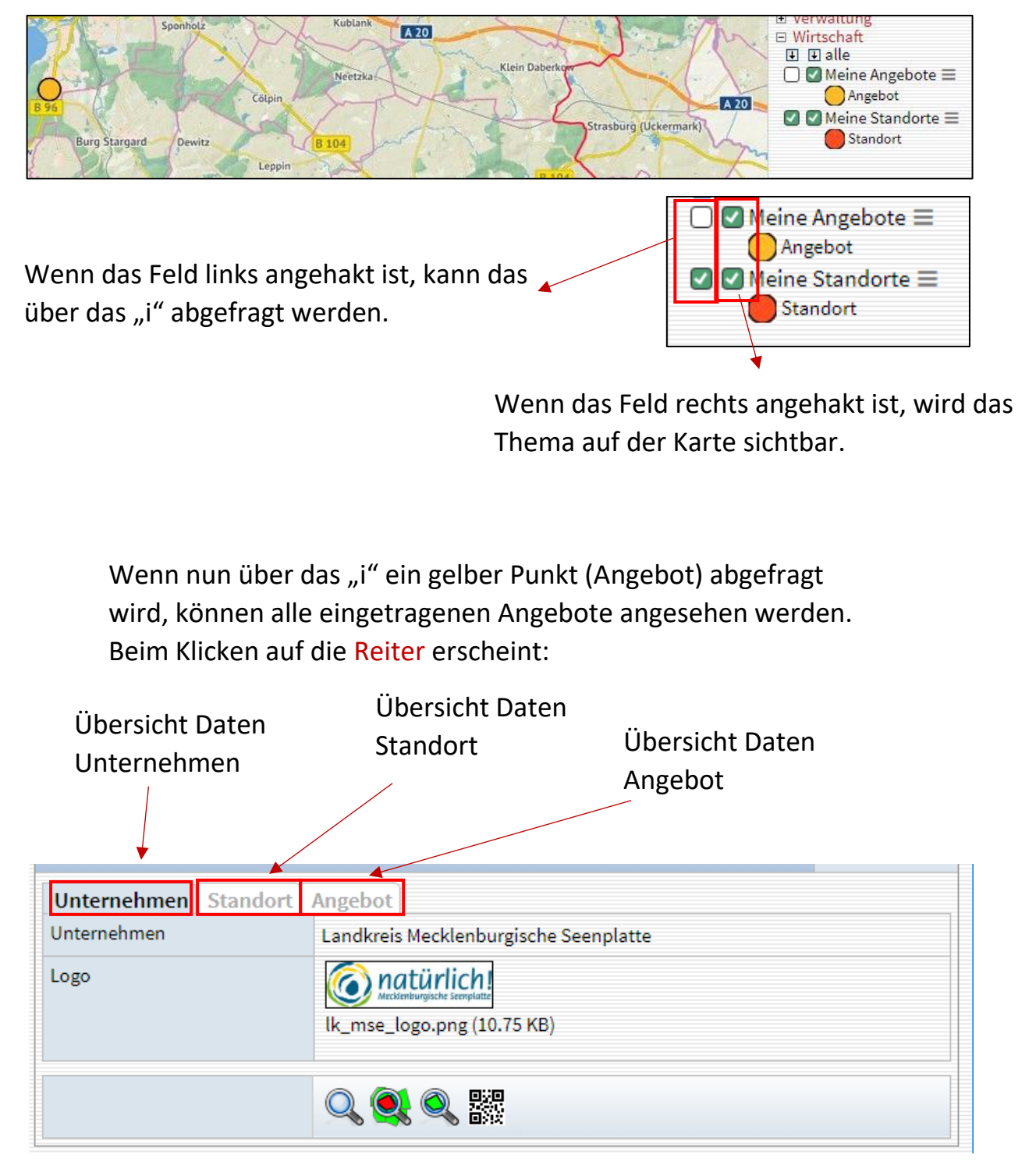

#### 7. Wichtige Hinweise:

 Beim Anlegen neuer Standorte oder
 Datenänderung am Unternehmen auf "Mein
 Unternehmen anzeigen" klicken auf der linken Seite.

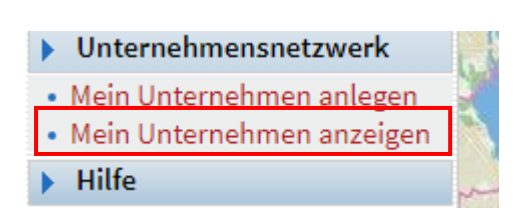

• Falls die Menüs oder die Karte verschoben sind auf den Knopf unter der Karte klicken

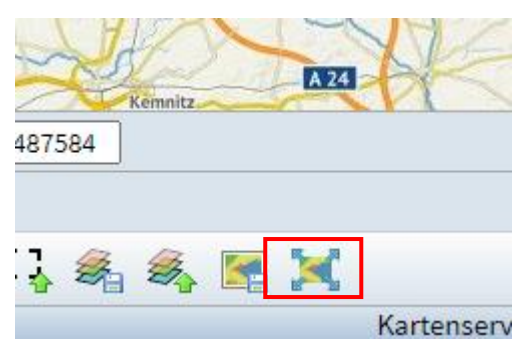

 Internetseite über die Angebote aller Unternehmen:

https://geoport-lk-mse.de/geoportal/mp.php?id=258